#### **Quang-Thai NGO**

# **Memento Geogebra**

Petit memento de la version 4.2 de Geogebra. On peut l'utiliser directement sur une page web : http://www.geogebra.org/webstart/4.2/geogebra.html

Pour pouvoir utiliser Geogebra dans les pages html5, il faut aussi la version web qui se trouve ici : http://dev.geogebra.org/download/web/GeoGebraWeb-latest.zip

La liste des téléchargements est sur l'url : https://code.google.com/p/geogebra/downloads/list

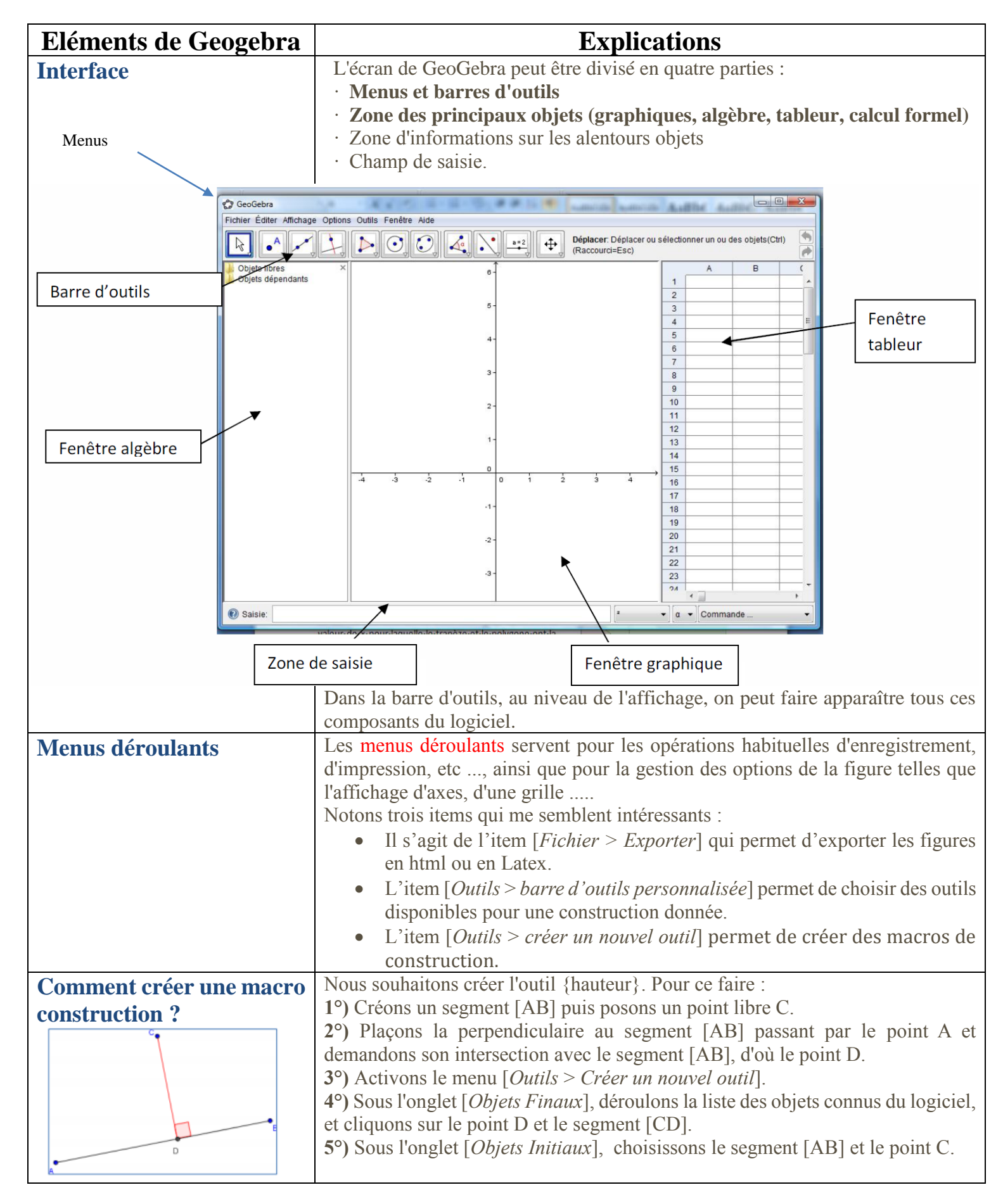

| Eléments de |                |                          | Explications |                  |                                            |                          |                 |            |                    |              |                                |                                 |                                |  |
|-------------|----------------|--------------------------|--------------|------------------|--------------------------------------------|--------------------------|-----------------|------------|--------------------|--------------|--------------------------------|---------------------------------|--------------------------------|--|
| Geogebra    |                |                          |              |                  |                                            |                          |                 |            |                    |              |                                |                                 |                                |  |
| Bai         | re d           | outils                   | 10           | 20               | 30                                         | 40                       | 50 6            | 50         | 70                 | 80           | 90                             | 100                             | 110 120                        |  |
|             |                |                          | R            | • <sup>A</sup> . |                                            | <u>↓</u>                 |                 | •          | C,                 | 4            | <b>.</b> ↓                     | ABC                             |                                |  |
| 11          | $\mathbf{k}$   | Déplacer                 |              | 21               | • <sup>A</sup>                             | • Nouveau point          |                 |            | 31                 |              | Droite passant par deux points |                                 |                                |  |
| 12          | ₽<br>P         | Tourner autour du point  |              | int 22           | •A                                         | Point s                  | ur Objet        |            |                    | 32           | ~                              | Segme                           | nt entre deux points           |  |
| 13          | 36<br>24<br>12 | Enregistrer dans Tableur |              |                  | $\checkmark$                               | Lier/Lib                 | érer Poir       | nt         |                    | 33           | •                              | Segme                           | nt de longueur donnée          |  |
| 41          |                | Perpendiculaire          |              | 24               | $\succ$                                    | Interse                  | ction entr      | e deux     | objets             | 34           | •*                             | Demi-d                          | lroite passant par deux points |  |
| 42          |                | Parallèle                |              | 25               | ••                                         | Milieu ou centre         |                 | 35         | X                  | Ligne brisée |                                |                                 |                                |  |
| 43          | $\mathbf{X}$   | Médiatrice               |              | 26               | • <sup>Z</sup>                             | Nombre complexe          |                 |            |                    | 36           | ~                              | Vecteur                         |                                |  |
| 44          | 4              | Bissectrice              |              | 51               | •                                          | Delver                   |                 |            |                    | 37           | 1                              | Représ                          | entant                         |  |
| 45          | 6              | Tangentes                |              | 51               |                                            | Polygon                  | ie<br>o réquire | A.F.       |                    | 61           | $\odot$                        | Cercle                          | (centre-point)                 |  |
| 46          |                | Polaire ou Diamètre      |              | 53               |                                            | Polygone regulier        |                 |            | <u>.</u>           | 62           | $\bigcirc$                     | (centre-rayon)                  |                                |  |
| 47          | ./.            | Droite d'aiustement      |              |                  |                                            |                          |                 |            | ·                  | 63           | $\bigcirc$                     | Compas                          |                                |  |
| 48          |                |                          |              | 54               | \$≁                                        | Polygone semi-déformable |                 |            | able               | 64           | $\bigcirc$                     | Cercle passant par trois points |                                |  |
| -0          | <u>~</u>       | Lieu                     |              | 71               | $\bigcirc$                                 | Ellipse                  |                 |            | 65                 | •            | Demi-cercle                    |                                 |                                |  |
| 81          |                | Angle                    |              | 72               |                                            | Hyperbole                |                 |            |                    | 66           | • }                            | Arc de cercle (centre-2 points) |                                |  |
| 82          | cm 🖉           | Angle de mesure donnée   |              | 73               | <u> </u>                                   | Parabole                 | 9               |            |                    | 67           | $\mathbf{i}$                   | Arc de o                        | cercle créé par 3 points       |  |
| 84          |                | Distance ou Longueur     |              | 74               | $\bigcirc$                                 | Conique                  | passant         | par cin    | q points           | 68           | 4                              | Secteur                         | r circulaire (centre-2 points) |  |
| 85          |                | 101 /                    |              | 01 ABC           | Insére                                     | r Texte                  |                 |            |                    | 69           | $\sim$                         | Secteur                         | r circulaire créé par 3 points |  |
| 86          | {1,2}          | Créer une lis            | ne liste     |                  | Insére                                     | r Image                  |                 | :          | 111 <u>a=</u>      | <u>2</u> C   | urseur                         |                                 |                                |  |
| 91          | <b>\</b> •     | Symétrie av              | viale 1      | 03 /<br>04 //    | Croqui                                     | is                       |                 |            | 112                | В            | oîte de s                      | élection                        | des objets à Afficher/Cacher   |  |
| 92          | •              | Symétrie ce              | entrale ,    |                  |                                            | 113 OK                   |                 |            | In                 | sérer Bo     | outon                          |                                 |                                |  |
| 93          | •              | Inversion                |              |                  | on entre deux objets<br>114 <sub>a=(</sub> |                          |                 | 1 In       | Insérer ChampTexte |              |                                |                                 |                                |  |
| 94          |                | Rotation                 | ation 107    |                  | Inspecteur de fonction                     |                          |                 | t nr       |                    |              |                                | Afficher/Cacher l'objet         |                                |  |
| 95          |                | Translation              |              | $\sim$           |                                            |                          |                 | <b>↔</b>   | Deplac             | er Gra       | aphique                        | ΑA                              | Afficher/Cacher l'étiquette    |  |
| 96          | •••            | • Homothétie             |              |                  |                                            |                          |                 | ° <b>`</b> | Réduc              | tion         | ient                           | 1                               | Copier Style graphique         |  |
| -           |                |                          | _            |                  |                                            |                          |                 | -          | . touto            |              |                                | 0                               | Effacer l'objet                |  |

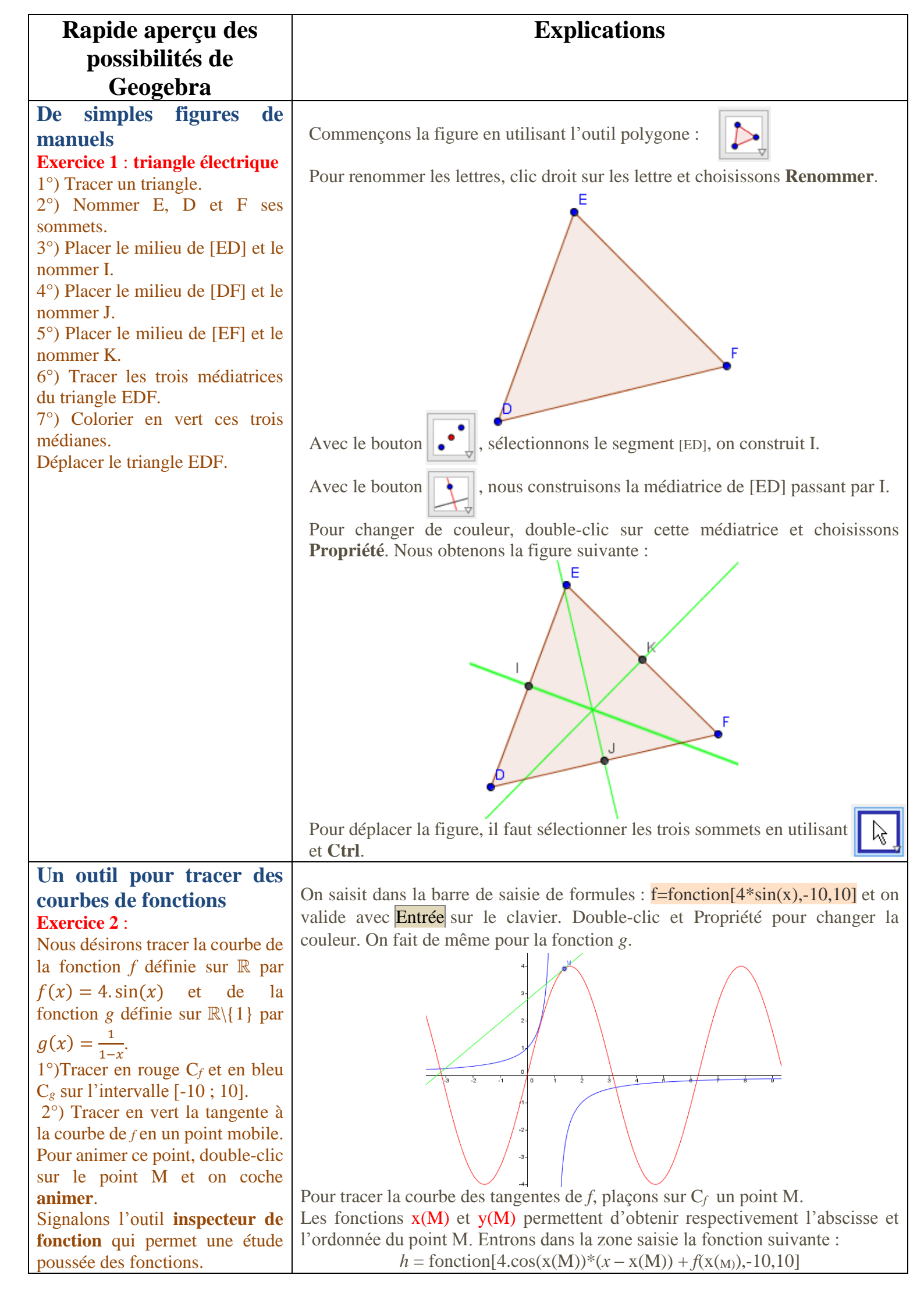

### Rapide aperçu des possibilités de Geogebra

# Lieu et animation

**Exercice 3** : étude de lieu Soit un cercle  $C_1$  de centre A. On se donne deux points B et C sur  $C_1$ .

On considère le cercle  $C_2$  de centre C et passant par B. On considère maintenant un point D de  $C_2$ . Tracer le lieu de D lorsque C parcourt  $C_1$ ?

### Exercice 4 : étude de lieu

Soit ABC un triangle rectangle en C. On considère le cercle circonscrit & à ABC, de centre O. On appelle H l'orthocentre du triangle OAC. Déterminer le lieu de H lorsque C varie sur &.

## Explications

La construction de la figure ne pose pas de difficultés. Pour faire apparaître le lieu du point D, on fait clic droit sur le point D et on choisit **Trace**. En déplaçant le point C, on obtient le tracé suivant :

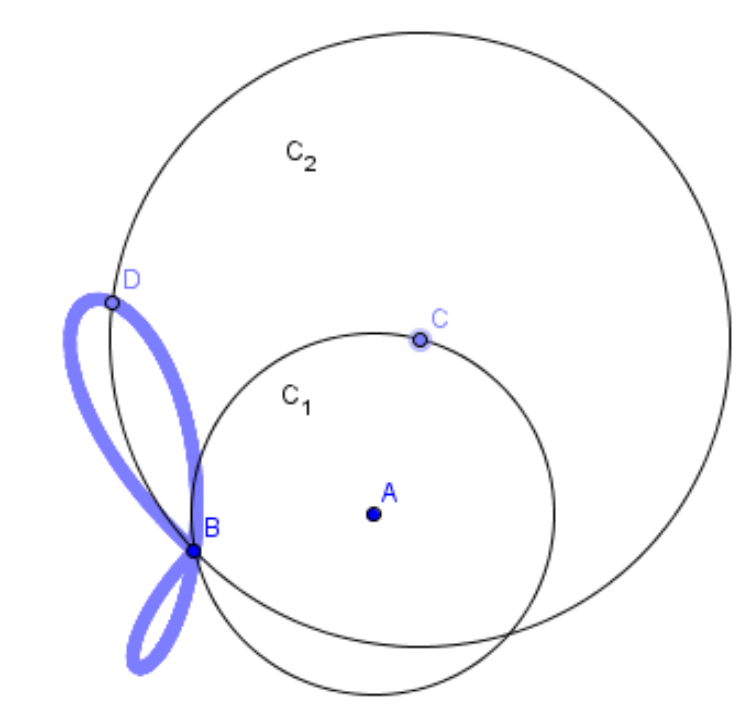

Là aussi, la figure ne présente aucune difficulté. Par le même procédé, on obtient le lieu du point H :

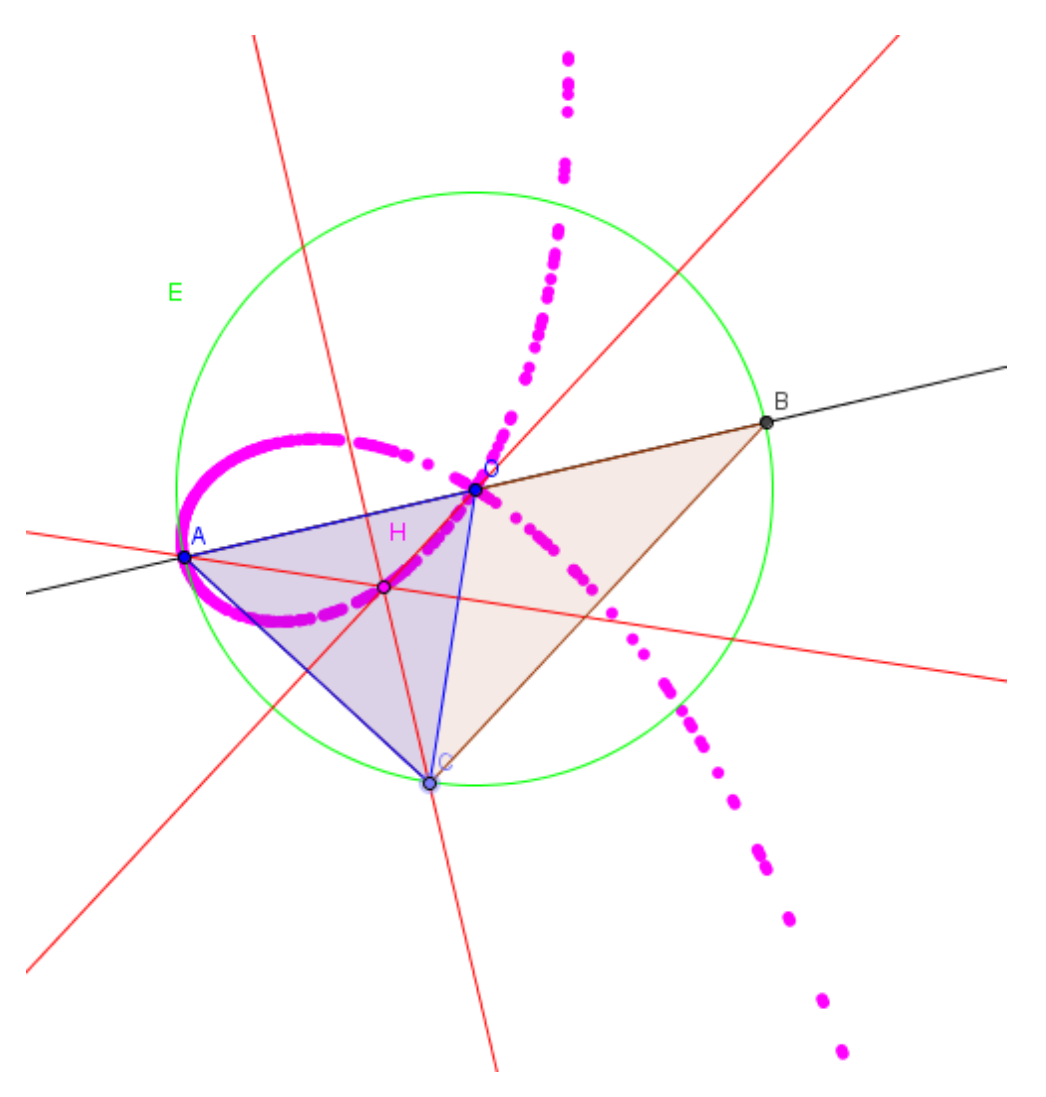

| Rapide aperçu des                                                                                                    | Explications                                                                                                    |  |  |  |  |  |  |  |
|----------------------------------------------------------------------------------------------------|----------------------------------------------------------------------------------------------------|--|--|--|--|--|--|--|
| possibilités de                                                                                                    |                                                                                                    |  |  |  |  |  |  |  |
| Geogebra                                                                                                    |                                                                                                    |  |  |  |  |  |  |  |
| <b>Exercice 5</b> : <b>Construction</b><br><b>d'une cycloïde</b><br>On fait rouler sans glissement un<br>cercle C sur une droite D<br>rapportée à un repère de centre O.<br>Le point de contact est appelé H.<br>La distance OH est reportée sur le<br>cercle C pour donner le point M.<br>Le lieu de M est une cycloïde. On<br>souhaite visualiser ce lieu. | <ul> <li>1°) Construction du cercle</li> <li>Placer le point O, centre du repère.</li> <li>Placer le point H sur l'axe des abscisses.</li> <li>Construire la droite D passant par H et perpendiculaire à l'axe des abscisses.</li> <li>Placer le point K sur cette droite.</li> <li>Construire le cercle de centre K et de rayon [KH].</li> <li>2°) Report de la distance OH sur le cercle</li> <li>Pour reporter la distance OH sur le cercle, il suffit de faire la rotation R(K,theta) du point H avec theta = OH/KH.</li> <li>Dans la zone saisie, entrer : OH=Distance[O,H]</li> <li>Entrer ensuite : KH=Distance[K,H]</li> <li>Entrer enfin : theta=OH/OK</li> <li>Enfin, image de H par rotation de centre K et d'angle theta</li> </ul> |  |  |  |  |  |  |  |
|                                                                                                    | H<br>16 18 20 22 24 26 28 30 32 34 36 38                                                                                                    |  |  |  |  |  |  |  |
|                                                                                                    | · On utilise l'outil <b>Lieu</b> pour faire apparaître le lieu de M.                                                                                                    |  |  |  |  |  |  |  |
| La commande séquence<br>Exercice 6 :<br>Placer un point A.<br>Entrer dans la zone saisie :<br>Séquence[cercle[A,r],r,0,2]                                                                                                    | La commande <i>Séquence[expression e,variable i,nombre a,nombre b]</i> est la boucle « pour » en programmation. Cette instruction crée une liste d'objet en utilisant <i>l'expression e</i> et l'indice <i>i</i> variant du <i>nombre a</i> au <i>nombre b</i> avec un pas d'incrémentation de 1.<br>Si on entre Séquence[cercle[A,r],r,0,2], on obtient la figure suivante :                                                                                                    |  |  |  |  |  |  |  |
| Visualisation des                                                                                                    | Voici la situation                                                                                                    |  |  |  |  |  |  |  |
| <b>constructions animées</b><br><b>Exercice 7</b> :<br>Nous disposons d'une droite (D)<br>et un point M n'appartenant pas à<br>(D).<br>Nous souhaitons visualiser la<br>construction de la parallèle à (D)                                                                                                    |                                                                                                    |  |  |  |  |  |  |  |
| passant par M.                                                                                                    |                                                                                                    |  |  |  |  |  |  |  |

On trace un cerce de centre M, passant par un point C de la droite (D). On reconstruit le même cercle de centre C qui coupe (D) en E, puis encore le même cercle de centre E.

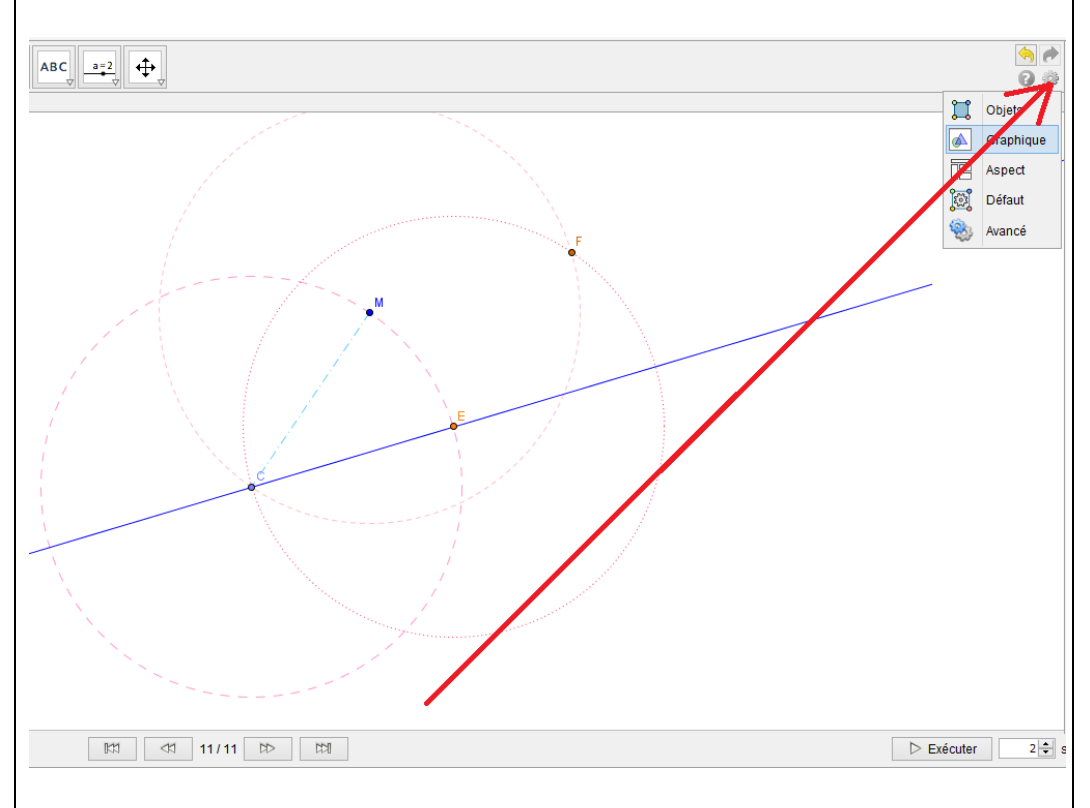

Pour visualiser les constructions étape par étape, il faut aller dans l'icône **Préférence**, indiquée par la flèche en rouge, et choisir ensuite graphique :

| Basique aveX aveX Grille                   |  |
|--------------------------------------------|--|
| Dimension                                  |  |
| Dimensions                                 |  |
| xMin: -5.39849 xMax: 25.8098               |  |
| yMin: -10.53899 yMax: 7.09028              |  |
| axeX:axeY                                  |  |
| 1 : 1                                      |  |
| Axes                                       |  |
| Afficher axes Gras                         |  |
| Couleur: 📕 Style du trait: 1 🗸             |  |
| Navigation dans les étapes de construction |  |
| Afficher                                   |  |
| ✓ "Exécuter"                               |  |
| Ouverture du protocole                     |  |

On coche enfin «Exécuter» dans le menu Navigation dans les étapes de construction.

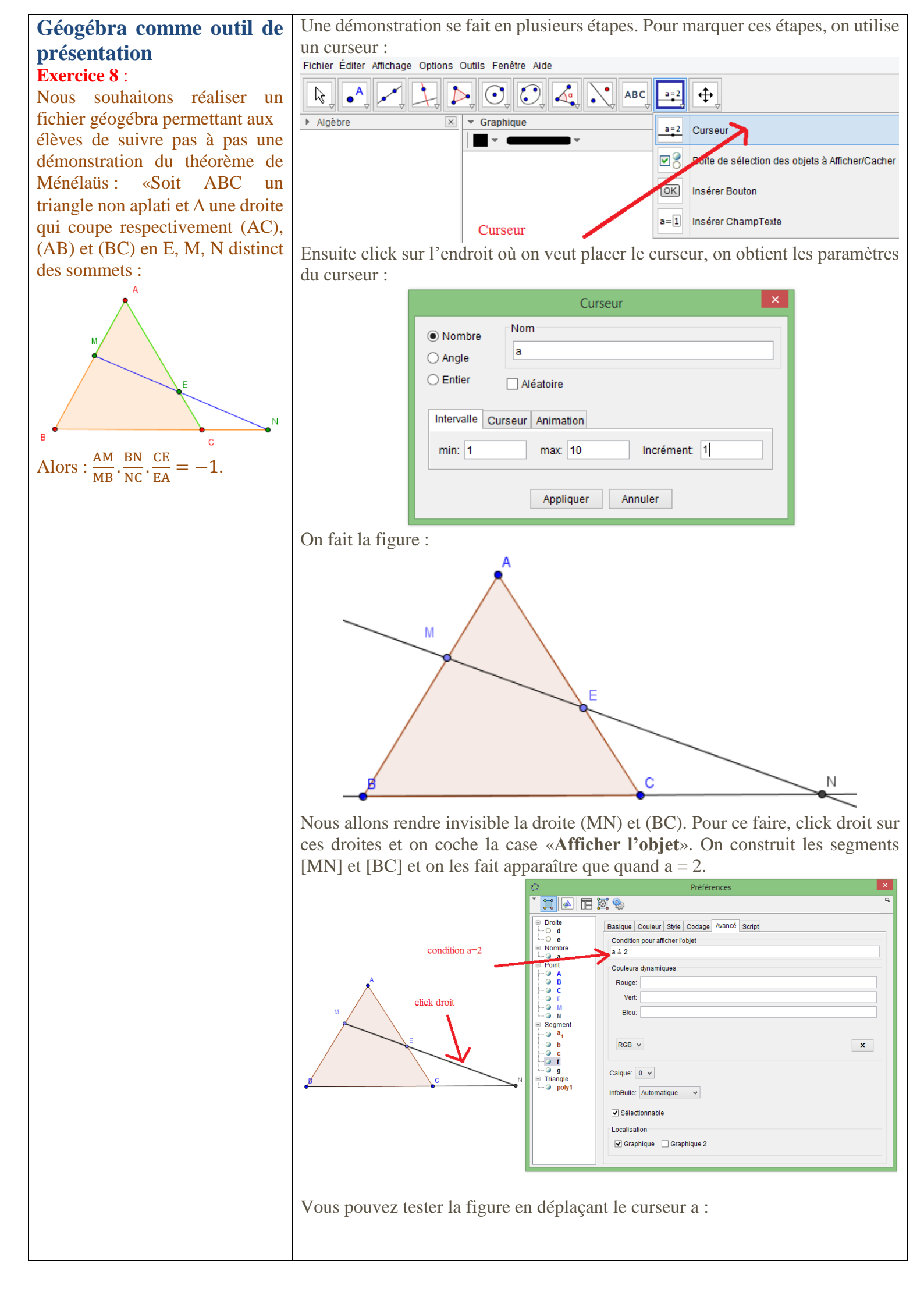

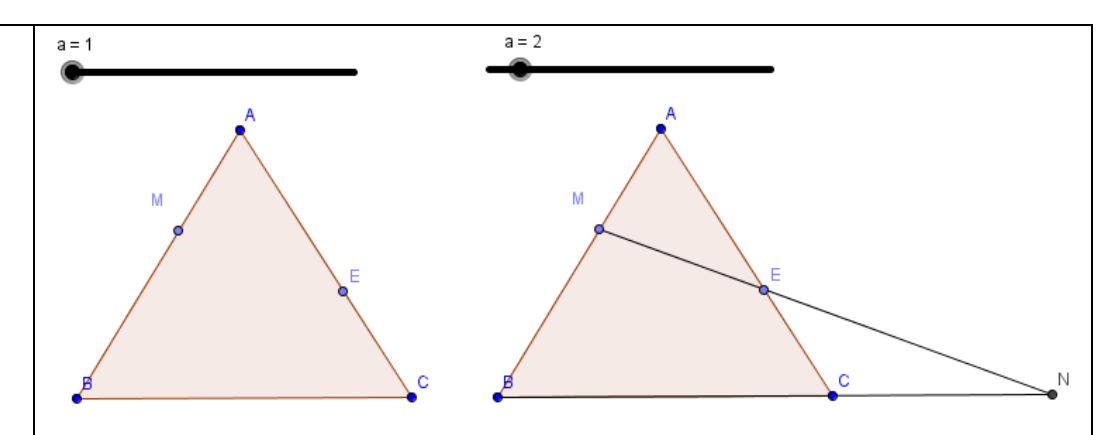

On crée maintenant un bouton «Théorème» avec la condition suivante : quand on appuie dessus, le théorème de Ménélaüs apparaît.

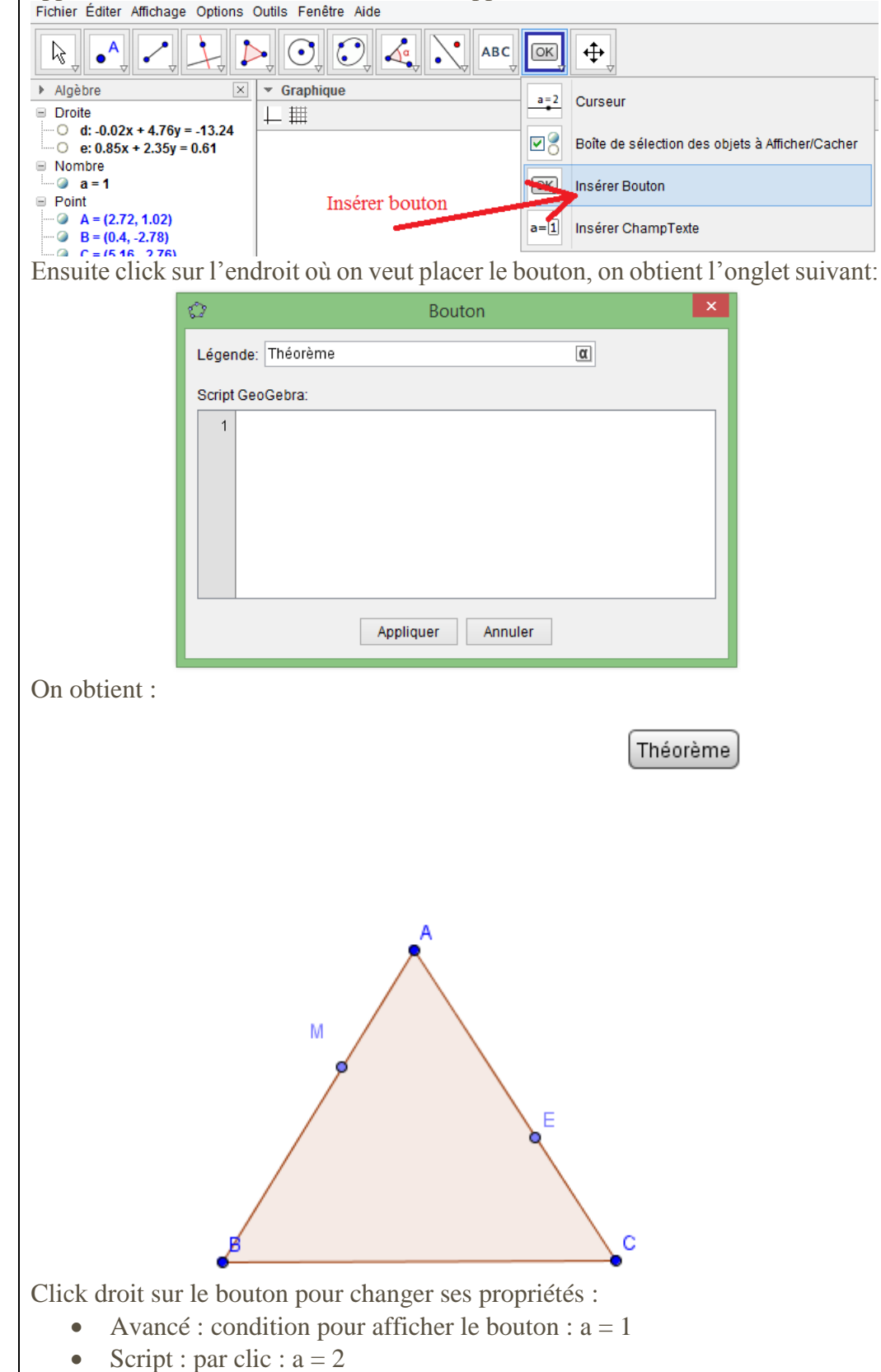

| Cela signifie que quand on clique sur le bouton Théorème, on affecte 2 à a :                                                                                                    |
|----------------------------------------------------------------------------------------------------|
| a=1 a=2                                                                                                    |
|                                                                                                    |
|                                                                                                    |
| A                                                                                                    |
| $\sim$ $\sim$                                                                                                    |
|                                                                                                    |
|                                                                                                    |
|                                                                                                    |
|                                                                                                    |
|                                                                                                    |
| Maintenant on insère le texte du théorème en utilisant le texte :                                                                                                    |
| Fichier Éditer Affichage Options Outils Fenêtre Aide                                                                                                    |
|                                                                                                    |
| k • · · · · · · · · · · · · · · · · · ·                                                                                                    |
|                                                                                                    |
| Algèbre X Graphique ABC Insérer Texte                                                                                                    |
|                                                                                                    |
| e: 0.85x + 2.35v = 0.61                                                                                                    |
|                                                                                                    |
| Ensuite click sur l'endroit où on yeut placer le texte, on obtient l'onglet suivant.                                                                                                    |
|                                                                                                    |
| C Texte                                                                                                    |
|                                                                                                    |
| Éditer                                                                                                    |
| Soit \$ABC\$ un triangle non aplati et \$\Delta\$ une droite                                                                                                    |
| qui coupe respectivement \$(AC)\$, \$(AB)\$ et \$(BC)\$ en \$E\$,<br>\$M\$ \$N\$ distinct des sommets Alors                                                                                                    |
| \$\frac{AM}{MB}.\frac{BN}{NC}.\frac{CE}{EA}=-1\$.                                                                                                    |
|                                                                                                    |
| ✓ Formule LaTeX                                                                                                    |
|                                                                                                    |
|                                                                                                    |
| Apercu                                                                                                    |
| a = ABC $a = a = a = a = a$                                                                                                    |
| So if ADC untrangle non aplati et $\Delta$ une droite                                                                                                    |
| qui coupe respectivement $(AC)$ , $(AD)$ et $(DC)$ en $E$ ,                                                                                                    |
| AM BN CE                                                                                                    |
| $\frac{1}{MB} \cdot \frac{3}{NC} \cdot \frac{3}{EA} = -1$                                                                                                    |
|                                                                                                    |
|                                                                                                    |
|                                                                                                    |
| OK Annuler                                                                                                    |
|                                                                                                    |
| Après paramétrage, on obtient l'écran suivant :                                                                                                    |
| Théorème $\mathbf{s}_{\text{ott}} ABC$ is triangly in the second state $\mathbf{A}_{\text{ott}}$                                                                                                    |
| Solution the analysis of the analysis of the |
| qui coupe respectivement $(10)$ , $(10)$ et $(20)$ en $E$ ,<br>A click sur théorème A $M$ N distinct 1 and (11)                                                                                                    |
| AM astinct des sommets. Alors :<br>AM BN CE                                                                                                    |
| $\frac{M}{MR} \cdot \frac{D}{NC} \cdot \frac{CL}{FA} = -1.$                                                                                                    |
| MID NO LA                                                                                                    |
|                                                                                                    |
|                                                                                                    |
|                                                                                                    |
| Je vous laisse continuer                                                                                                    |